# Upgrade Infrastructure and Server Firmware in Intersight Managed Mode

#### Contents

Introduction Prerequisites Requirements Components Used Fabric Firmware Upgrade Server Firmware Upgrade Verify Related Information

## Introduction

This document describes the process to perform firmware upgrades in all the fabric components in a Cisco UCS Domain. This includes the two Fabric Interconnects (FIs), I/O modules (IOM), and blade servers through Intersight Managed Mode (IMM).

# Prerequisites

#### Requirements

Cisco recommends that you have knowledge of these topics:

- Intersight
- Cisco Unified Computing System (UCS)

Before you upgrade your Intersight managed FI firmware, consider these prerequisites:

- Only Cisco UCS 6400 Series FIs in a Cisco UCS Domain can be upgraded.
- You must have at least the next available storage in the FI partitions to download the firmware bundle:

90 percent free space in /var/tmp20 percent free space in /var/sysmgr30 percent free space in /mnt/pss18 percent free space in /bootflash

- All servers in the Cisco UCS domain must be at license tier Essentials or higher.
- The minimum bundle release version is 4.1(2a).

#### **Components Used**

The information in this document is based on these software and hardware versions:

- Cisco UCS 6400 Series FI, initial firmware 4.2(1e)
- UCSB-B200-M5 blade server, initial firmware 4.2(1a), Premier license tier
- Intersight SaaS

The information in this document was created from the devices in a specific lab environment. All of the devices used in this document started with a cleared (default) configuration. If your network is live, ensure that you understand the potential impact of any command.

#### Fabric Firmware Upgrade

In order to start with the infrastructure firmware upgrade, you can choose any of the two FIs and click **Upgrade firmware**.

| * All Febrie                                                                                                    | Alfabic Interconnects |                                                      |                                |                  |                   |        |            |                 |          |   |                   |  |                    |               |           |               |               |     |
|----------------------------------------------------------------------------------------------------|-----------------------|------------------------------------------------------|--------------------------------|------------------|-------------------|--------|------------|-----------------|----------|---|-------------------|--|--------------------|---------------|-----------|---------------|---------------|-----|
| 20 V per page IC 1 of the second line and line and lin |                       |                                                      |                                |                  |                   |        |            |                 |          |   |                   |  |                    |               |           |               |               |     |
| Health                                                                                                    |                       | Connection<br>Connection<br>Connection<br>Connection | on<br>rected 10<br>Connected 6 | Firmware Version | ns<br>9.3(3)42( 2 | Models |            | Contract Status |          |   |                   |  |                    |               |           |               |               |     |
| Name                                                                                                    |                       |                                                      | Health                         |                  | Contract Status   |        | Manageme   |                 | Model    |   | Expansion Modules |  | UCS Domain Profile | Ports<br>Used | Available |               |               |     |
|                                                                                                    |                       |                                                      | Critical                       |                  | Not Covered       |        | 10.31.123. | 168             | UCSFI-64 | и |                   |  |                    |               |           | 9.3(5)42(1c)  |               |     |
|                                                                                                    |                       |                                                      | Critical                       |                  | Not Covered       |        | 10.31.123. | 167             | UCSFI 64 | и |                   |  |                    |               |           | 9.3(5)142(1c) | Open TAC Case |     |
| 0                                                                                                    |                       |                                                      |                                |                  |                   |        |            |                 |          |   |                   |  |                    |               |           |               | Upgrade Firmw | are |
|                                                                                                    |                       |                                                      |                                |                  |                   |        |            |                 |          |   |                   |  |                    |               |           |               |               |     |

This redirects to the screen where the upgrade wizard initializes.

| Upgrade Firmware                                                                |         |
|---------------------------------------------------------------------------------|---------|
| Version<br>Select a firmware version to upgrade the Fabric Interconnects to.    |         |
| <ul> <li>About Firmware Upgrade</li> <li>Do not show this page again</li> </ul> |         |
|                                                                                 | Start → |

**Step 1.** Confirm the UCS environment (columns Fabric Interconnect A and Fabric Interconnect B) and current firmware version. Click **Next.** 

| E Progress |                                        |                                      |                                     | Step 1<br>General<br>Ensure selected Fabric Interco<br>requirements for firmware upp | nnects meet<br>rade. |                                 |                       |        |
|------------|----------------------------------------|--------------------------------------|-------------------------------------|--------------------------------------------------------------------------------------|----------------------|---------------------------------|-----------------------|--------|
| 3 Summary  | Confirm Fabric Interconnects           | Selection 1 Selected                 |                                     |                                                                                      |                      |                                 |                       |        |
|            | Infrastructure firmware     Add Filter | e upgrade can be performed only on a | a pair of Fabric Interconnects at o | nce                                                                                  | 1 items              | found   <u>10 v</u> per page K  | < <u>1</u> #1 > >   © |        |
|            | 💟 Domain Name :                        | Model                                | Fabric Interconnect A<br>Serial     | Firmware Version                                                                     | Model                | Fabric Interconnect B<br>Serial | Firmware Version      |        |
|            |                                        | UCS-F1-6454                          | FD02440009X                         | 9.3(5)i42(1c)                                                                        | UCS-FI-6454          | FD/024270LDM                    | 9.3(5)142(1c)         |        |
|            | Selected 1 of 1 Show S                 |                                      |                                     |                                                                                      |                      |                                 |                       |        |
|            |                                        |                                      |                                     |                                                                                      |                      |                                 |                       |        |
| < Back     | Cancel                                 |                                      |                                     |                                                                                      |                      |                                 |                       | Next > |

Step 2. Click the target firmware version. Click Next.

| 즌 Progress |    |                                                                                                    |          | Ē                     | Step 2<br>Version<br>Select a firmware version to upgrade the Fabric |                               |     |  |  |  |  |
|------------|----|----------------------------------------------------------------------------------------------------|----------|-----------------------|----------------------------------------------------------------------|-------------------------------|-----|--|--|--|--|
| 1 General  |    |                                                                                                    |          |                       | inverconnects to.                                                    |                               |     |  |  |  |  |
| Version    | Se | lect Firmware Bundle                                                                                                    |          |                       |                                                                      | Advanced Mod                  | e 🕕 |  |  |  |  |
| 3 Summary  |    | The selected firmware bundle will be downloaded from intersight.com. By default, the upgrade enables Fabric Interconnect traffic evacuation. Use Advanced Mode to exclude Fabric Interconnect traffic evacuation. |          |                       |                                                                      |                               |     |  |  |  |  |
|            |    | Add Filter                                                                                                    |          |                       | 10 items found                                                       | 10 ∨ per page (K < 1 of 1 > > |     |  |  |  |  |
|            |    | Version : S                                                                                                    | Size :   | Release Date 0        | Description                                                          |                               |     |  |  |  |  |
|            |    | 0 4.2(1h)                                                                                                    | 1.66 GiB | Sep 16, 2021 10:49 PM | Cisco Intersight Infrastructure Bundle                               |                               |     |  |  |  |  |
|            |    | 4.2(11)                                                                                                    | 1.66 GiB | Aug 17, 2021 1:28 PM  | Cisco Intersight Infrastructure Bundle                               |                               |     |  |  |  |  |
|            |    | O 4.2(1e)                                                                                                    | 1.67 GiB | Aug 4, 2021 7:21 AM   | Cisco Intersight Infrastructure Bundle                               |                               |     |  |  |  |  |
|            |    | O 4.2(1d)                                                                                                    | 1.66 GiB | Jun 27, 2021 9:57 PM  | Cisco Intersight Infrastructure Bundle                               |                               |     |  |  |  |  |
|            |    | 4.1(51)                                                                                                    | 1.71 GiB | Jul 8, 2021 11:25 PM  | Cisco Intersight Infrastructure Bundle                               |                               |     |  |  |  |  |
|            |    | 4.1(31)                                                                                                    | 1.64 GiB | Sep 3, 2021 12:47 AM  | Cisco Intersight Infrastructure Bundle                               |                               |     |  |  |  |  |
|            |    | ─ 4.1(3d)                                                                                                    | 1.65 GiB | Jun 1, 2021 2:09 PM   | Cisco Intersight Infrastructure Bundle                               |                               |     |  |  |  |  |
|            |    | 4.1(3d)                                                                                                    | 1.64 GIB | Jul 30, 2021 4:10 PM  | Cisco Intersight Infrastructure Bundle                               |                               |     |  |  |  |  |
|            |    | 4.1(3c)                                                                                                    | 1.65 GiB | May 11, 2021 10:47 AM | Cisco Intersight Infrastructure Bundle                               |                               |     |  |  |  |  |
|            |    | 4.1(3b)                                                                                                    | 1.65 GiB | Jan 27, 2021 9:25 PM  | Cisco Intersight Infrastructure Bundle                               |                               |     |  |  |  |  |
|            |    | elected 1 of 10 Show Sel                                                                                                    |          |                       |                                                                      | K < <u>1</u> of 1             |     |  |  |  |  |
|            |    |                                                                                                    |          |                       |                                                                      |                               |     |  |  |  |  |
| < Back     |    |                                                                                                    |          |                       |                                                                      |                               |     |  |  |  |  |

**Step 3.** This is a summary that shows the selected devices and the target firmware versions. A green arrow shows on the firmware version when the target firmware is higher than the current version, otherwise, it shows a yellow arrow.

| Selected firmware bundle will be downloaded to the Fabric Interconnects and upgraded. Click on Requests to monitor the progress of the firmware upgrade.   Firmware   Version 4.2(1f) (*)   Size 1.66 GiB   Fabric Interconnects to be Upgraded <b>Fabric Interconnect A Fabric Interconnect A Fabric Interconnect B</b> Domain Name    Model    Serial   Firmware Version   Model   Serial   Firmware Version   Model   Serial   Firmware Version   Model   Serial   Firmware Version   Model   Serial   Firmware Version   Model   Serial   Firmware Version   Model   Serial   Firmware Version   Model   Serial   Firmware Version   Model   Serial   Firmware Version   Model   Serial   Firmware Version   Model   Serial   Firmware Version   Model   Serial   Firmware Version   K (* 1 of 1 2 *)                                                                                                    | Step 3<br>Summary<br>Confirm configuration and initiate the upgrade. |                                |                                 |                        |          |                                |                                 |               |  |
|----------------------------------------------------------------------------------------------------|----------------------------------------------------------------------|--------------------------------|---------------------------------|------------------------|----------|--------------------------------|---------------------------------|---------------|--|
| Firmware         Version       1.66 GiB         Fabric Interconnects to be Upgraded         I items found       10 ~ per page K < 1 of 1 > 20          Fabric Interconnect A         Fabric Interconnect A         Domain Name       Model       Fabric Interconnect A         Domain Name       Model       Fabric Interconnect A         Fabric Interconnect A       Firmware Version       Model       Serial       Firmware Version         UCS-TS-MXC-P25       UCS-FI-6454       FD02440009X       9.3(5)/42(1c)       @       K < 1 of 1 > 20                                                                                                    | <ul> <li>Selected firmware bur</li> </ul>                            | ndle will be downloaded to the | Fabric Interconnects and up     | graded. Click on Reque | sts to r | nonitor the progress of the fi | mware upgrade.                  |               |  |
| Version     4.2(1f) (c)     Size     1.66 GiB       Fabric Interconnects to be Upgraded       Organian Name:     Model     Fabric Interconnect A     1 items found     10 ~ per page (c)     1 of 1 (c)     (c)       Domain Name:     Model     Fabric Interconnect A     Firmware Version     Model     Serial     Firmware Version       UCS-TS-MXC-P25     UCS-F1-6454     FD02440009X     9.3(5)42(1c)     (c)     UCS-F1-6454     FD024270LDM     9.3(5)42(1c)     (c)       K (c)     1     of 1     2                                                                                                    | Firmware                                                             |                                |                                 |                        |          |                                |                                 |               |  |
| Fabric Interconnects to be Upgraded         Q. Add Filter       1 items found       10 × per page (C       1       of 1       2         Domain Name       Model       Fabric Interconnect A<br>Serial       Firmware Version       Model       Serial       Firmware Version         UCS-TS-MXC-P25       UCS-FI-6454       FD02440009X       9.3(5)42(1c)       ①       UCS-FI-6454       FD024270LDM       9.3(5)42(1c)       ①         K       1       of 1       2       2       C       1       of 1       2       C                                                                                                    |                                                                      | 4.2(1f) @                      |                                 | Size                   |          | 1.6                            | 6 GiB                           |               |  |
| Q_Add Filter         1 Items found         10 × per page          1         of 1         >         Image: Constraint of 1         Image: Constraint of 1 <thimage: 1<="" constraint="" of="" th="">         Image: Constra</thimage:> | Fabric Interconnects to b                                            | e Upgraded                     |                                 |                        |          |                                |                                 |               |  |
| Domain Name :         Fabric Interconnect A         Fabric Interconnect B         Firmware Version           UCS-TS-MXC-P25         UCS-F1-6454         FD02440009X         9.3(5)(42(1c))         ①         UCS-F1-6454         FD024270LDM         9.3(5)(42(1c))         ①                                                                                                    | Q Add Filter                                                         |                                |                                 |                        |          |                                | 10 v per page 🔣 🔇               |               |  |
| UCS-TS-MXC-P25         UCS-F1-6454         FD02440009X         9.3(5)/42(1c)         ①         ICS-F1-6454         FD024270LDM         9.3(5)/42(1c)         ①           K         1         of 1         2         2         1         of 1         2         2         1         0         2         1         0         2         1         0         2         1         0         2         1         0         1         2         2         1         0         1         2         1         0         1         2         1         0         1         1         1         1         1         1         1         1         1         1         1         1         1         1         1         1         1         1         1         1         1         1         1         1         1         1         1         1         1         1         1         1         1         1         1         1         1         1         1         1         1         1         1         1         1         1         1         1         1         1         1         1         1         1         1         1 <td< th=""><th>Domain Name 🔅</th><th>Model</th><th>Fabric Interconnect A<br/>Serial</th><th></th><th></th><th>Model</th><th>Fabric Interconnect B<br/>Serial</th><th></th><th></th></td<>                                                                                                    | Domain Name 🔅                                                        | Model                          | Fabric Interconnect A<br>Serial |                        |          | Model                          | Fabric Interconnect B<br>Serial |               |  |
|                                                                                                    |                                                                      | UCS-FI-6454                    | FD02440009X                     | 9.3(5)I42(1c)          |          | UCS-FI-6454                    | FD024270LDM                     | 9.3(5)142(1c) |  |
|                                                                                                    |                                                                      |                                |                                 |                        |          |                                |                                 |               |  |

Once you click **upgrade** you must confirm it one last time. At this point the FIs do not require a reboot yet.

| Upgrade Firmwa                                      | are                                                            |
|-----------------------------------------------------|----------------------------------------------------------------|
| Firmware will be installed sure you want to upgrade | d on the selected Fabric Interconnects. Are you<br>e firmware? |
|                                                     | Cancel Upgrade                                                 |

In order to monitor the upgrade, navigate to **Requests** and click **Active.** Click the activity's name to see the complete workflow tasks.

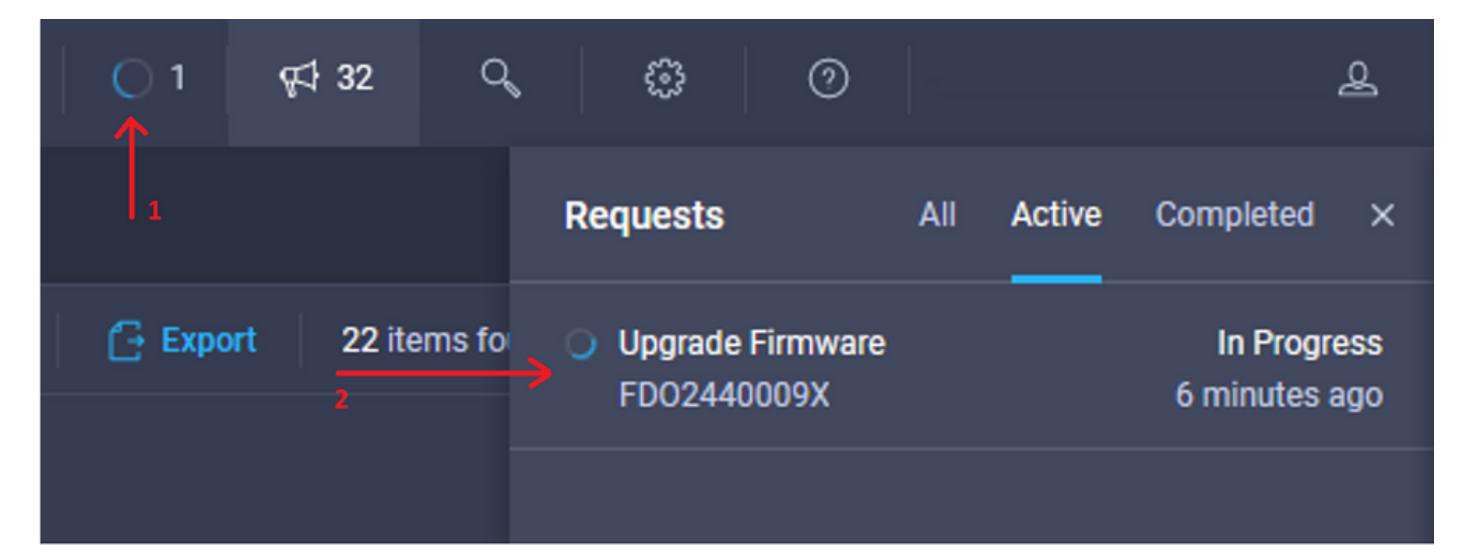

| Requests > Upgrade         | Firmware                                                                            |                                                                                                    | Ç ■ 3 ▲ 2   ◯ 1   ¢\$ 32   Q,   ③   ③   ④ |
|----------------------------|-------------------------------------------------------------------------------------|----------------------------------------------------------------------------------------------------|-------------------------------------------|
| Details                    |                                                                                     | Execution Flow                                                                                                    |                                           |
| Status                     | O In Progress                                                                       | Progress                                                                                                    |                                           |
| Name                       | Upgrade Firmware<br>6151e543696f6e2d334ec382                                        | Whit for image download to complete in endpoint.     14% completed.                                                                           |                                           |
| Target Type<br>Target Name | Fabric Interconnect<br>UCS-TS-MXC-P25-6454-IMM FI-A<br>UCS-TS-MXC-P25-6454-IMM FI-B | Initiate image download to the endpoint.<br>Download ucs-intersignt-infra-4grl.4.2.17 bin request is submitted successfully.                  |                                           |
| Source Type<br>Source Name | Firmware Upgrade                                                                    | <ul> <li>Validate the requirements for the endpoint.</li> <li>Validation of pre-upgrade space availability completed successfully.</li> </ul> |                                           |
| Initiator                  | @cisco.com                                                                          |                                                                                                    |                                           |
| Start Time                 | Sep 27, 2021 10:37 AM                                                               |                                                                                                    |                                           |
| End Time                   |                                                                                     |                                                                                                    |                                           |
| Duration                   | 6 m 55 s                                                                            |                                                                                                    |                                           |
| Organizations              |                                                                                     |                                                                                                    |                                           |
|                            |                                                                                     |                                                                                                    |                                           |

In order to complete the process you must acknowledge the reboot for Fabric B and then for Fabric A.

**Note**: Before you proceed with the reboot of the second FI, ensure that the data path is ready on the first fabric. In order to verify this you can use the API or the CLI with the command **(nxos)# show pinning border-interfaces.** 

Workflow tasks are as follows:

- Download intersight FI bundle from Intersight software repository
- Upgrade IOMs
- Evacuate data traffic on FI B
- Activate FI B
- Wait for User Ack : for FI reboot
- Wait for activate to complete
- Evacuate data traffic on the FI A
- Activate FI A
- Wait for User Ack : for FI reboot
- Wait for activate to complete

## Server Firmware Upgrade

Choose the server you want to upgrade and from the **Actions** drop-down list, choose **Upgrade Firmware.** 

| OPERATE > Servers > U    | CS TS MXC P25 6454 IMM 1 | 1-1                |   | 🗘 🗖 313 🔺 271 🛛 🕑 | ¢‡ 32    | ۵ 🕲          |                       | £       |
|--------------------------|--------------------------|--------------------|---|-------------------|----------|--------------|-----------------------|---------|
| General Inventory UCS Se | ver Profile HCL          |                    |   |                   |          |              | Actions               |         |
| Details                  |                          | Properties         |   |                   |          | Events       | Power                 |         |
| Health                   | C Healthy                | Cisco UCS8-8200-M5 |   | Front View        | Top View | + Alarms     | System                |         |
| Name                     | UCS-TS-MXC-P25-6454-     |                    |   |                   |          | + Requests   | Install Operating Sys | stem ts |
| User Label               | IMM-1-1<br>IMM_server    | _                  |   |                   |          | + Advisories | Upgrade Firmware      | 15      |
| Management IP            | 10.31.123.210            |                    |   |                   |          |              | Launch vKVM           |         |
| Serial                   | FLM2402001F              |                    | - |                   |          |              | Open TAC Case         |         |
|                          | UCS8-8200-M5             |                    |   |                   |          |              | Set License Tier      |         |
| Vendor                   | Cisco Systems Inc        |                    |   |                   |          |              |                       |         |

This initializes the firmware upgrade.

Step 1. Confirm it is the correct server and verify the current firmware version.

| Servers > Upgrade Firmware |         |                                |               | ٩                                                                             | 🖬 313 🔺 271 🛛 🖂 🬾           | 32 9 0 0                |  |  |  |
|----------------------------|---------|--------------------------------|---------------|-------------------------------------------------------------------------------|-----------------------------|-------------------------|--|--|--|
|                            |         |                                |               | Step 1                                                                        |                             |                         |  |  |  |
| General<br>C Version       |         |                                | ₹<br>×=<br>×= | General<br>Ensure selected servers meet requirements for<br>firmware upgrade. |                             |                         |  |  |  |
| 3 Summary                  | Confirm | m Servers Selection 1 Selected |               |                                                                               |                             |                         |  |  |  |
|                            |         |                                |               |                                                                               | 1 items found 10 v per page |                         |  |  |  |
|                            |         |                                |               |                                                                               |                             |                         |  |  |  |
|                            |         | Name 3                         | User Label 🗘  | Model 0                                                                       | Firmware Version            | UCS Domain              |  |  |  |
|                            |         |                                | IMM_server    | UCSB-B200-M5                                                                  | 4.2(1a)                     | UCS-TS-MXC-P25-6454-IMM |  |  |  |
|                            | Selec   | ted 1 of 1 Show Selected Un    |               |                                                                               |                             |                         |  |  |  |
|                            |         |                                |               |                                                                               |                             |                         |  |  |  |

Step 2. Click the radio button next to the target firmware version.

| C Progress |      | Step 2<br>Version<br>Select a firmware version to upgrade the servers to.                                                                                                    |            |                       |                                |                                 |  |  |  |  |  |
|------------|------|----------------------------------------------------------------------------------------------------|------------|-----------------------|--------------------------------|---------------------------------|--|--|--|--|--|
| 3 Summary  | Sele | Select Firmware Bundle Advanced Mode                                                                                                    |            |                       |                                |                                 |  |  |  |  |  |
|            | •    | The selected firmware bundle will be downloaded from intersight.com. All the server components will be upgraded along with drives and storage controllers. Use Advanced Mode to exclude upgrade of drives and storage controllers. |            |                       |                                |                                 |  |  |  |  |  |
|            |      | Add Filter                                                                                                    |            |                       |                                | 5 items found 10 v per page K < |  |  |  |  |  |
|            |      | Version :                                                                                                    | Size :     | Release Date :        | Description                    |                                 |  |  |  |  |  |
|            |      | ) 4.2(1b)                                                                                                    | 577.84 MiB | Sep 13, 2021 8:35 AM  | Cisco Intersight Server Bundle |                                 |  |  |  |  |  |
|            |      | ) 4.2(1a)                                                                                                    | 575.41 MiB | Aug 6, 2021 7:36 PM   | Cisco Intersight Server Bundle |                                 |  |  |  |  |  |
|            |      | ) 4.1(3d)                                                                                                    | 510.98 MiB | Aug 16, 2021 11:48 AM | Cisco Intersight Server Bundle |                                 |  |  |  |  |  |
|            |      | ) 4.1(3c)                                                                                                    | 506.01 MiB | Jun 1, 2021 1:48 PM   | Cisco Intersight Server Bundle |                                 |  |  |  |  |  |
|            |      | ) 4.1(3b)                                                                                                    | 494.63 MiB | Jan 27, 2021 11:17 PM | Cisco Intersight Server Bundle |                                 |  |  |  |  |  |
|            | Sel  | ected 1 of 5 Show Se                                                                                                    |            |                       |                                |                                 |  |  |  |  |  |

**Step 3.** This is a summary that shows the server and the target firmware version. A green arrow shows on the firmware version when the target firmware is higher than the current version, otherwise, it shows a yellow arrow.

| 🔄 Progress          |   |                       | -          |             | Step 3                    |                          |            |                               |                         |
|---------------------|---|-----------------------|------------|-------------|---------------------------|--------------------------|------------|-------------------------------|-------------------------|
| General     Version |   |                       |            |             | Summary<br>Confirm config | uration and initiate the | upgrade.   |                               |                         |
| Summary             | A | irmware               |            |             |                           |                          |            |                               |                         |
|                     |   | ersion                | 4.2(1b) 👁  |             |                           | Size                     |            | 577.84 MiB                    |                         |
|                     | s | ervers to be Upgraded |            |             |                           |                          |            |                               |                         |
|                     |   | Add Filter            |            |             |                           |                          | 1 items fo | ound   <u>10 ~</u> per page 📧 |                         |
|                     |   | Name :                | User Label | Model       |                           | Firmware Version         |            | Requires Reboot 🛈             | UCS Domain              |
|                     |   |                       | IMM_server | UCSB-B200-M | 5                         | 4.2(1a)                  |            | Yes                           | UCS-TS-MXC-P25-6454-IMM |
|                     |   |                       |            |             |                           |                          |            |                               |                         |
|                     |   |                       |            |             |                           |                          |            |                               |                         |

In the Upgrade Firmware dialog box, you can choose immediately reboot or you can acknowledge the reboot later.

# Upgrade Firmware Firmware will be installed on next boot. To reboot immediately, please enable the option below. Reboot Immediately to Begin Upgrade Upgrade

In order to monitor the upgrade, navigate to Requests and click Active.

| ୟ II ସ I ସ I ସ I ସ I ସ I ସ I ସ I ସ I ସ I | , © 2                                                                                     |
|------------------------------------------|-------------------------------------------------------------------------------------------|
|                                          | Requests All Active Completed ×                                                           |
| <b>Export</b> 60 items fo                | <ul> <li>Upgrade Firmware</li> <li>UCS-TS-MXC-P25-6454-IMM-1 a few seconds ago</li> </ul> |

Click the activity's name to see the complete workflow tasks.

| Requests > Upgrade Firmware |                             |                                                                      |  |  | ß | ¢\$ 32 | ٩ | Θ | 0 | ٩                     |
|-----------------------------|-----------------------------|----------------------------------------------------------------------|--|--|---|--------|---|---|---|-----------------------|
| Details                     |                             | Execution Flow                                                       |  |  |   |        |   |   |   |                       |
| Status                      |                             | Restore power settings for server.                                   |  |  |   |        |   |   |   |                       |
| Name                        | Upgrade Firmware            |                                                                      |  |  |   |        |   |   |   |                       |
| ID                          | 61533125696f6e2d33db6334    | Wait for firmware upgrade to complete.                               |  |  |   |        |   |   |   |                       |
| Target Type                 | Blade Server                |                                                                      |  |  |   |        |   |   |   |                       |
| Target Name                 |                             | Initiate firmware upgrade.                                           |  |  |   |        |   |   |   |                       |
| Source Type                 | Firmware Upgrade            |                                                                      |  |  |   |        |   |   |   |                       |
| Source Name                 | UCS-TS-MXC-P25-6454-IMM-1-1 | Cancel the previous firmware upgrade task if it is in pending state. |  |  |   |        |   |   |   | Sep 28, 2021 10:22 AM |
| Initiator                   | @cisco.com                  | Initiate firmware upgrade on adapter.                                |  |  |   |        |   |   |   | Sep 28, 2021 10:22 AM |
| Start Time                  | Sep 28, 2021 10:13 AM       |                                                                      |  |  |   |        |   |   |   |                       |
| End Time                    | Sep 28, 2021 10:49 AM       | Wait For BIOS POST Completion.                                       |  |  |   |        |   |   |   |                       |
| Duration                    | 35 m 58 s                   |                                                                      |  |  |   |        |   |   |   |                       |
| Organizations               |                             | Power On server.                                                     |  |  |   |        |   |   |   |                       |
|                             |                             | Find image source to download.                                       |  |  |   |        |   |   |   |                       |

The workflow tasks are as follows:

- Download Intersight server bundle from Intersight software repository
- Upgrade the adapters (for blade)
- Upgrade the server
- Wait for the server to reboot
- Wait for the completion of the upgrade

#### Verify

 In order to verify the FI local storage free space, choose one of the FIs, click Inventory, and click Local Storage.

| OPERATE > Fabric Interconnects > UCS-TS-MXC-P25-6 | 5454-IMM FH8  | 🗘 🖪 313 🔺 272 🕞 | ¢‡ 32 <i>d</i> © ⊙ ₹                       |
|---------------------------------------------------|---------------|-----------------|--------------------------------------------|
| General Inventory Connections UCS Domain Pro      | offe          |                 | Actions 🗸                                  |
| Sections 2                                        | Local Storage |                 |                                            |
| Ports & Port Channels                             |               |                 |                                            |
| Fan Modules                                       | Add Filter    |                 | 8 items found 10 → per page 1 < 1 of 1 > > |
| PSUs                                              | Partition :   | Size (MiB) :    | Capacity :                                 |
| Local Storage                                     | bootflash     | 84981           | 38%                                        |
|                                                   | opt           | 9951            |                                            |
|                                                   | spare         | 7936            |                                            |
|                                                   | usbdrive      | 9048            | 32%                                        |
|                                                   | var_sysmgr    | 3800            |                                            |
|                                                   | var_tmp       | 600             |                                            |
|                                                   | volatile      | 2048            |                                            |
|                                                   | workspace     | 7935            | 6x                                         |
|                                                   |               |                 |                                            |
|                                                   |               |                 |                                            |
|                                                   |               |                 |                                            |

After the infrastructure upgrade, you can verify the installation log. This shows the new version, the timestamps of the upgrade and allows you to confirm a successful upgrade.

```
UCS-TS-MXC-P25-6454-IMM-A(nx-os) # show install all status
This is the log of last installation.
<Mon Sep 27 07:01:30>
Verifying image bootflash:/ucs-6400-k9-system.9.3.5.I42.1e.bin for boot variable "nxos".
-- SUCCESS <Mon Sep 27 07:02:18>
<Mon Sep 27 07:02:18>
Verifying image type.
-- SUCCESS <Mon Sep 27 07:02:24>
<Mon Sep 27 07:02:25>
Preparing "nxos" version info using image bootflash:/ucs-6400-k9-system.9.3.5.I42.le.bin.
-- SUCCESS <Mon Sep 27 07:02:26>
<Mon Sep 27 07:02:26>
Preparing "bios" version info using image bootflash:/ucs-6400-k9-system.9.3.5.I42.le.bin.
-- SUCCESS <Mon Sep 27 07:02:28>
<Mon Sep 27 07:03:14>
Performing module support checks.
-- SUCCESS <Mon Sep 27 07:03:16>
<Mon Sep 27 07:03:16>
Notifying services about system upgrade.
-- SUCCESS <Mon Sep 27 07:03:29>
```

Compatibility check is done: Module bootable Impact Install-type Reason

Images are upgraded according to following table: Module Image Running-Version(pri:alt) New-Version Upg-Required \_\_\_\_\_ \_\_\_\_ 1 nxos 9.3(5)I42(1c) 9.3(5)I42(1e) yes 1 bios v05.42(06/14/2020):v05.40(01/17/2020) v05.42(06/14/2020) no 1 fpga IO-0x19 MI-0x10 IO-0x22 MI-0x10 yes Install is in progress, please wait. <Mon Sep 27 07:03:31> Performing runtime checks. -- SUCCESS <Mon Sep 27 07:03:32> <Mon Sep 27 07:03:32> Setting boot variables. -- SUCCESS <Mon Sep 27 07:04:11> <Mon Sep 27 07:04:11> Performing configuration copy. -- SUCCESS <Mon Sep 27 07:04:14> Module 1: <Mon Sep 27 07:04:14> Refreshing compact flash and upgrading bios/loader/bootrom. Warning: please do not remove or power off the module at this time. -- SUCCESS <Mon Sep 27 07:05:11> <Mon Sep 27 07:05:11> Install has been successful.

#### **Related Information**

- <u>Cisco Intersight Managed Mode Configuration Guide: Managing Firmware</u>
- <u>Cisco Intersight Managed Mode (IMM) UCS Blade Firmware Upgrades</u>
- <u>Technical Support & Documentation Cisco Systems</u>